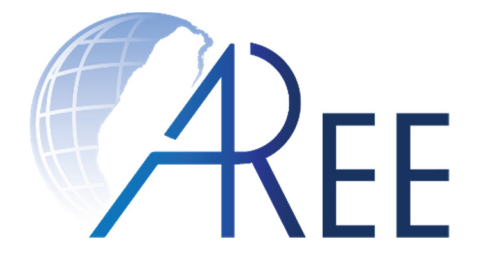

# 臺灣學術倫理教育資源中心 -必修學生使用手冊-

#### 修訂日期:2018年10月23日 臺灣學術倫理教育資源中心©版權所有

文件編號: SG003 修訂版本: 第3版

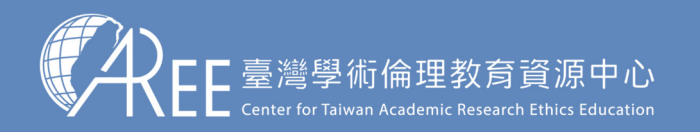

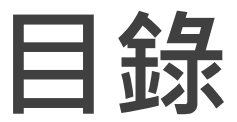

- P03. 登入與帳戶
- P09. 上課
- P12. 總測驗
- P16. 修課證明
- P19. 新手上路與常見問題
- P20. 學校制度與聯絡窗口

註1:若有更新或異動,將另行公告於本資源中心網站。 註2:本文件圖片僅供參考,請以資源中心網站實際畫面為主。 註3:若需引用本文件內容,請務必註明「資料來源:臺灣學術倫理教育資源中心」。

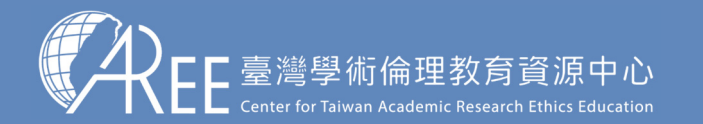

3.總測驗

4.修課證明

# 登入網站方式

建議使用Google Chrome瀏覽器開啟網站: 🔿 chrome

#### 1. 輸入網址: https://ethics.moe.edu.tw

2.登入時,身分請選擇「必修學生」

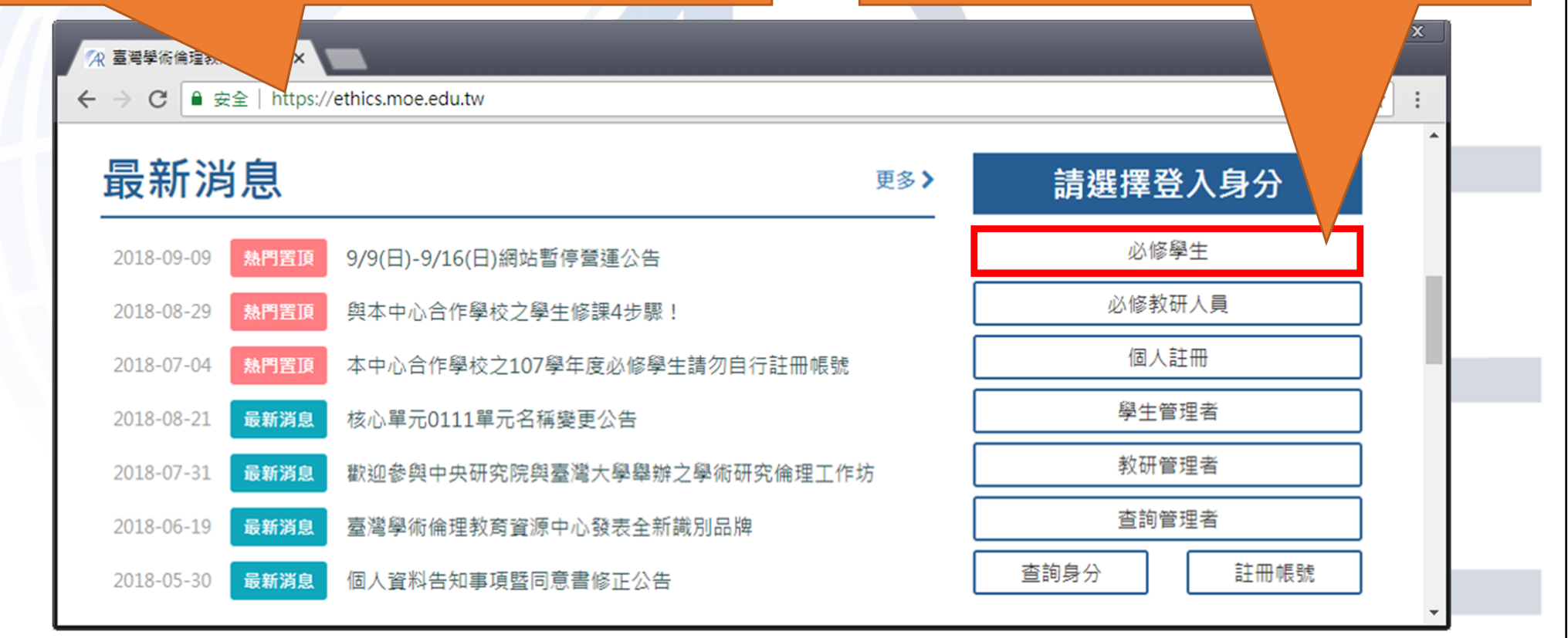

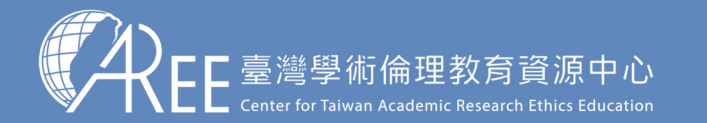

3.總測驗

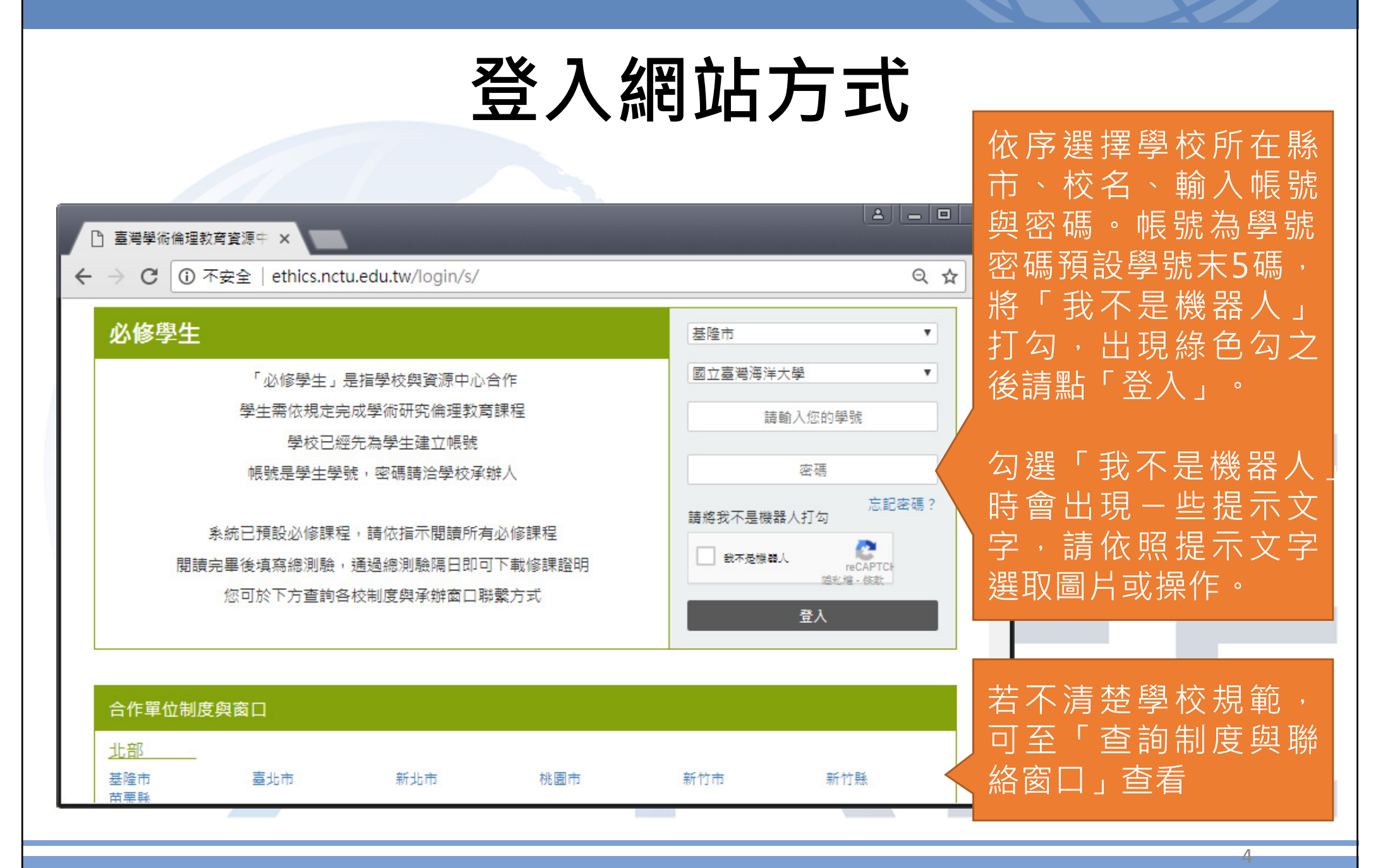

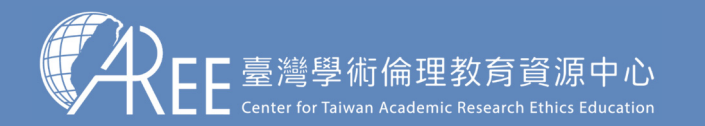

1.登入與帳戶 〉

3.總測驗

登入網站方式

| 首次登入時,請研<br>口果姓名錯誤,請        | 崔□□×<br>在認姓名是否正確,<br>清洽各校承辦窗口                                                                                                  |   |  |  |  |  |  |  |  |
|-----------------------------|----------------------------------------------------------------------------------------------------|---|--|--|--|--|--|--|--|
| を満身<br>Center for<br>1.個)   | 學術倫理教育資源中心<br>Taiwan Academic Research Ethics Education<br>人資料說明 > 2.更新基本資料 > 3.課程版本設定 > 4.上課說明 > 5.測驗說明 > 6.網站使用說明            |   |  |  |  |  |  |  |  |
| *為必填。請更新以下基本<br><b>姓名</b> * | 本資料,「姓名」與「其他姓名」會列在修課證明,若有錯誤或需填入外文姓名,請於開始上課前聯絡貴單位承辦窗口,以免影響權益。<br>測試 請確認此為真實姓名                                                   |   |  |  |  |  |  |  |  |
| 其他姓名<br>密碼*                 | 請確認此為真實外文姓名 ● 重設密碼(至少8個字元,英數字混合): ● 維持預設密碼                                                                                     |   |  |  |  |  |  |  |  |
| 身分識別碼*                      |                                                                                                    |   |  |  |  |  |  |  |  |
| 再次確認身分識別碼*<br>承辦窗口          | 魏骞 (03)000-0000     萧重設密碼,並填寫真實身     新雪設密碼,並填寫真實身     新雪設密碼,並填寫真實身     新雪號 電號 電號 電影 電影     北西北西北西北西北西北西北西北西北西北西北西北西北西北西北西北西北西北 | 分 |  |  |  |  |  |  |  |
|                             | 資料有誤,先登出 完成更新,下一步                                                                                                    |   |  |  |  |  |  |  |  |

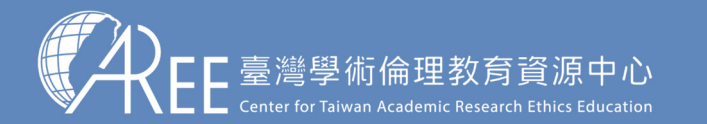

3.總測驗

4.修課證明

## 登入網站方式

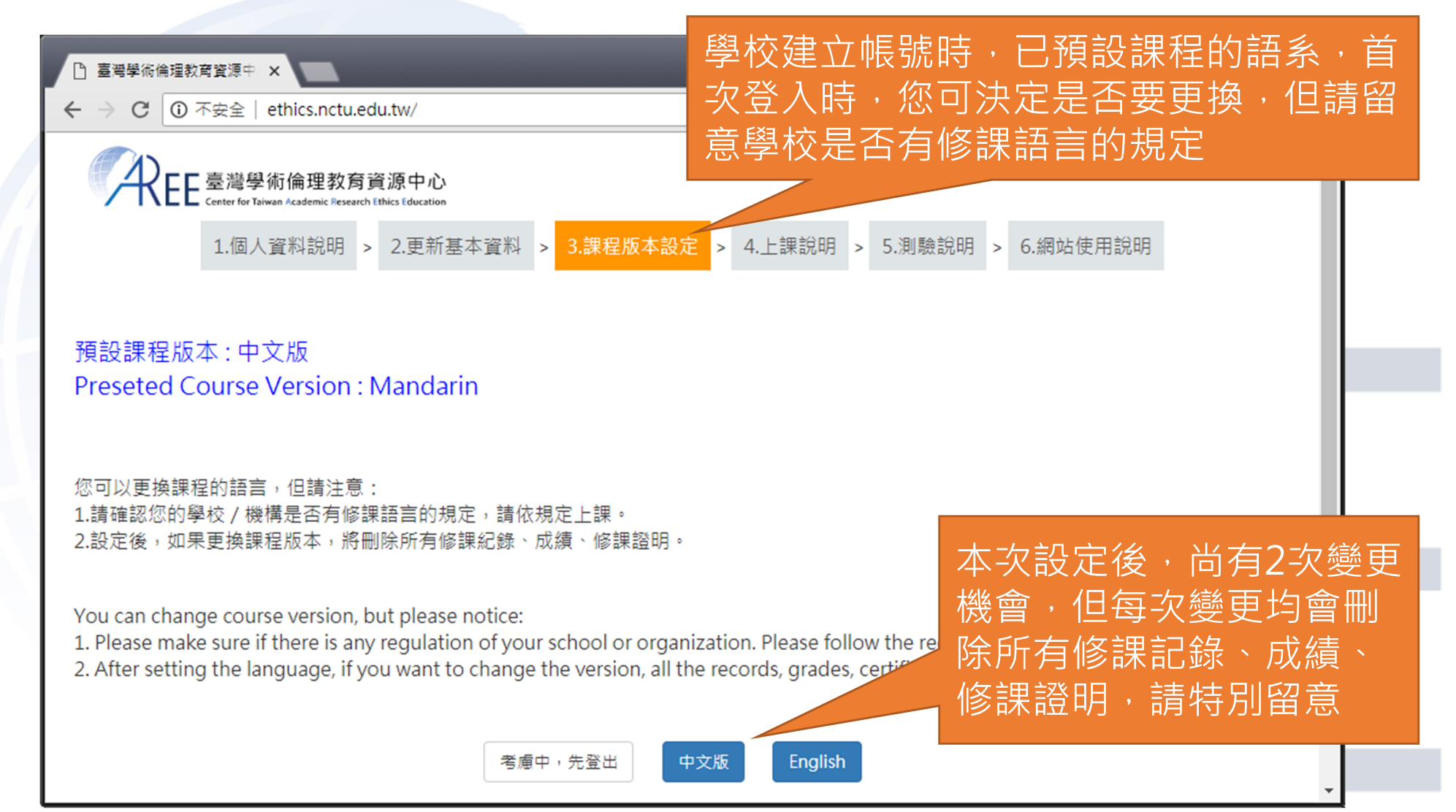

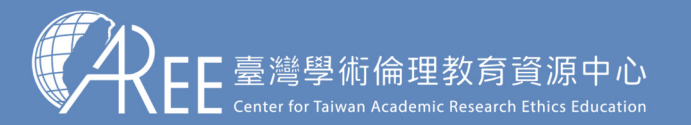

3.總測驗

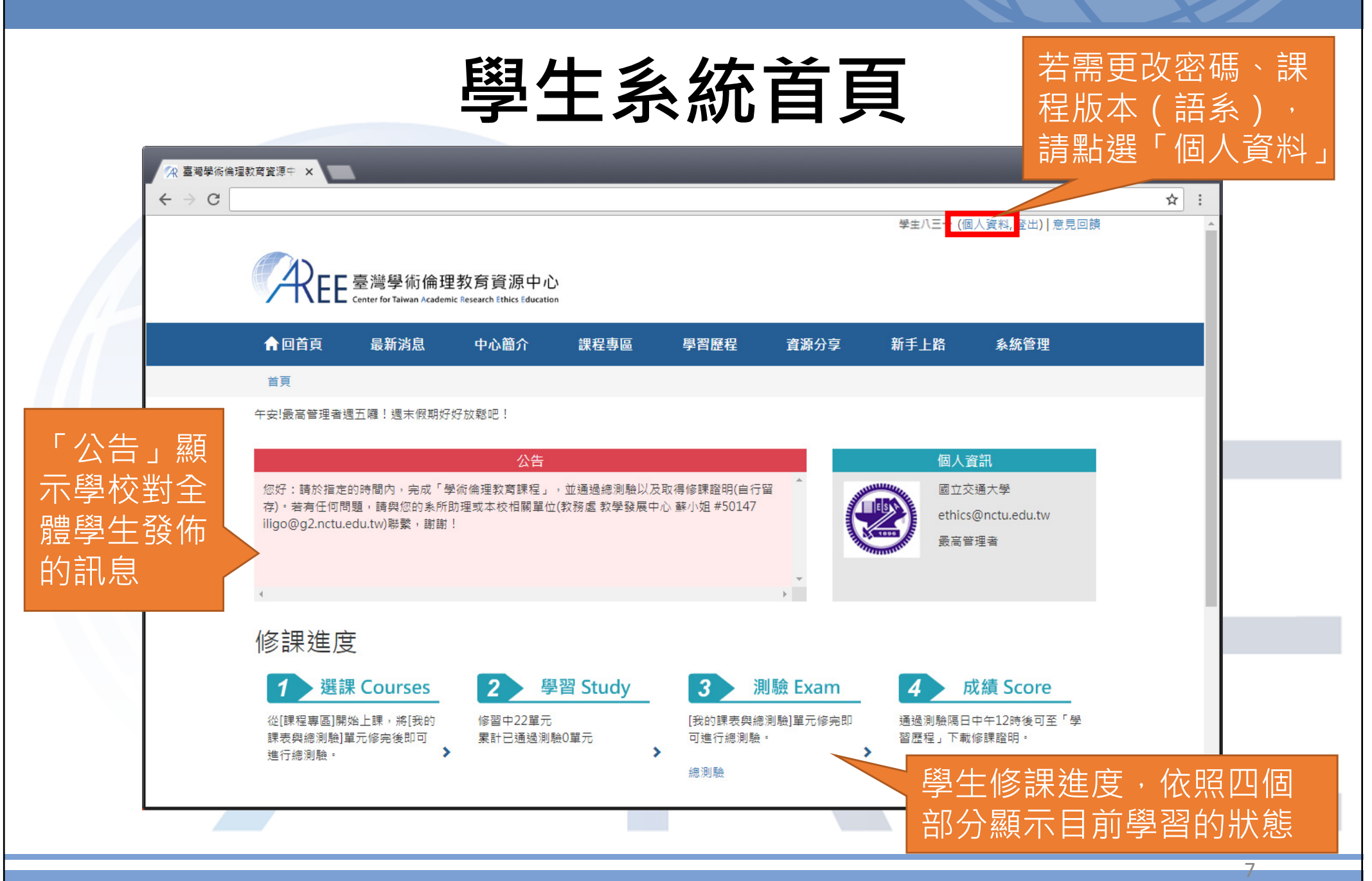

![](_page_7_Picture_0.jpeg)

3.總測驗

4.修課證明

## 變更個人資料與課程語言

1.姓名、系所、身分 等資料由學校設定, 學生不可更改,若有 錯誤請洽校內管理者 各校聯絡方式請參考 本中心網站:「查詢 制度與聯絡窗口」。

【注意】

![](_page_7_Picture_6.jpeg)

![](_page_7_Figure_7.jpeg)

![](_page_8_Picture_0.jpeg)

1.登入與帳戶 > 2.上課

3.總測驗

4.修課證明

![](_page_8_Figure_4.jpeg)

#### 1.修畢核心單元

2.通過總測驗

#### 總測驗

- 甲醫療機構為研究特殊疾病,欲對十六歲之乙做人體試驗,有 (1)乙本人同意

   (2)乙之法定代理人同意
   (3)乙本人或其法定代理人其中之一同意即可
   (4)乙本人與其法定代理人之同意
- 在「受試者保護的原則和作法」單元中所提及的梅毒實驗事件件的研究者不符合何種要素?
   (1)使受試者充分理解研究目的和流程
   (2)尊重受試者自主參與的意願
   (3)提供合理的補償措施
   (4)以上皆是
- 小究是一位運動生理學領域的博士生,他最近正在規劃一個體 特殊疾病的人士參與實驗。希望在實驗過程中,透過飲食控制 請問下列哪些流程是小究該執行的,而執行的流程又該為何?

![](_page_8_Picture_11.jpeg)

#### 臺灣學術倫理教育資源中心 修課證明 19 1 2 S107 CO 8 **庄●**川 先生/小姐(阔立●●大學) 蓝橙明 已倍事毫滑学術的理教育音乐中心之「学術研究的理教育课程,並通過课程施 测验, 绥镍磷数系積共 6 小時 0 分鐘。 使素品的是法(別的分析内容) 111 526026026 08/16/2017 112 印度哈里斯里斯基金的人类 03/16/2018 1122.研究消程的支持型器数支援 02/16/2018 111 不幸何之行為:文美み加5 02/16/2012 1117 年春時的月高;都是與基皮重在 03/16/2018 1112.不管叶龙行马;砂袋夹对角 08/16/201 用证 兼物客户设备:个定 08/16/2018 102 整治宗体品书: 成宗典语言 02/16/2018 利尔 医染性水疗器 (自由計算 03/16/2018 011 302042:002100250 08/16/2018 112 26 25 45 49 5 08/16/2018 计区 偏人觉得保護法是本限。 0104/2018 111\_364856485 08/16/2018 月1: 专家委任务员对各者; 08/16/2017 · 第11 印度中的创新研究 03/16/2018 1111、梁治客作品吗:(「別茶竹 98/16/2018 11: #255%@KX 08/16/2018 1117 3384-4435-5 03/16/2018 此證 臺灣學術倫理教育資源中心 ↓ CC臺灣學術倫理教育資源中心 月 16 日 107 8 中 民 16 下或日期 : 107/08/20 12:36:34

PDF電子檔

3.線上下載修課證明

#### 9

![](_page_9_Picture_0.jpeg)

1.登入與帳戶 > 2.上課

3.總測驗

4.修課證明

### 課程專區-我的課表與總測驗

\_ 0 2.點「我的課表 -🙊 臺灣學術倫理教育資源中 🗙 ← → C ① 不安全 | ethics.nctu.edu.tw/ 與總測驗」,系 1.點「課程專區」 統已預先加選必 灣學術倫理教育資源中心 修核心單元,無 ▲ 回首頁 最新消息 中心簡介 學習歷程 資源分享 新手上路 課程專區 法退强 首頁 / 課程裏區 課程專區 請確認單元數量: 我的課表與總測驗 研究生18個 ▲次共修習18個單元,已修習完畢18個單元,尚未修習完畢0個單元。通過總測驗可獲得時數6小時0分鐘。 已修習過的單元無法退選。已通過總測驗的單元可到「學習歷程」複習。 進階大學部18 單元名稱 修課日期 個、大學部6個 0101 研究倫理定義與內涵 2018/07/12 09:57:15 0102 研究倫理專業規範與個人責任 2018/04/10 11:16:24 0103 研究倫理的政府規範與政策 2018/04/10 11:16:25 2018/04/10 11:16:26 0104 不當研究行為: 定義與類型 0105\_不當研究行為:捏造與篡改資料 2018/04/10 11:16:27 3.點選單元名稱 0106\_不當研究行為:抄襲與剽竊 2018/04/10 11:16:29 可進入教材閱讀 0107 不當研究行為:自我抄襲 2018/04/10 11:16:31 並會顯示單元的 0108 學術寫作技巧:引述 2018/04/10 11:16:32 0109\_學術寫作技巧:改寫與摘寫 2018/04/10 11:16:34 修課日期 0110\_學術寫作技巧:引用著作 2018/04/10 11:16:36

![](_page_10_Picture_0.jpeg)

1.登入與帳戶 2.上課

3.總測驗

![](_page_10_Figure_4.jpeg)

![](_page_11_Picture_0.jpeg)

1.登入與帳戶 > 2.

3.總測驗

4.修課證明

### 課程專區-我的課表與總測驗

![](_page_11_Figure_5.jpeg)

12

![](_page_12_Picture_0.jpeg)

3.總測驗

4.修課證明

#### 課程總測驗

![](_page_12_Picture_5.jpeg)

![](_page_13_Picture_0.jpeg)

3.總測驗

4.修課證明

#### 課程總測驗

←

【注意】

1.每次測驗前建議先重新 登入網站,測驗期間請 關閉瀏覽器其他分頁。

2.若中途離開測驗畫面或 者網頁閒置超過2小時, 本次總測驗將不計分, 需重新作答。

 若測驗到一半暫離電腦 當返回時建議重新登入 網站並重新開始測驗,
 若繼續測驗而造成測驗
 失敗,恕不負責。

| 臺灣學術 | F倫理教育資源中                                     | ×                                                     |                                                          |                                                 |                            |                                                  |             |      |            |
|------|----------------------------------------------|-------------------------------------------------------|----------------------------------------------------------|-------------------------------------------------|----------------------------|--------------------------------------------------|-------------|------|------------|
| → C  |                                              |                                                       |                                                          |                                                 |                            |                                                  |             |      | ☆ :        |
|      | REE                                          | 臺灣學術倫理<br>Center for Taiwan Academ                    | 里教育資源中心<br>hic Research Ethics Education                 | 1                                               |                            |                                                  |             |      |            |
| A    | 頁首回                                          | 最新消息                                                  | 中心簡介                                                     | 課程專區                                            | 學習歷程                       | 資源分享                                             | 新手上路        |      |            |
| 首    | ī頁 / 課程專                                     |                                                       |                                                          |                                                 |                            |                                                  |             |      |            |
| 緫    | 測驗                                           |                                                       |                                                          |                                                 | 么                          | 図111話は                                           | 些为и架        | 1的留注 | <u> </u>   |
| 1.   | 研究者若<br>●(1)接受<br>●(2)被教<br>●(3)侵害<br>●(4)以上 | 忽視研究倫理,月<br>法律制裁<br>育部撤銷學位<br>國家的科學研究<br>皆是           | 所可能造成的後果<br>聲譽                                           | 為何?                                             | πν                         | 「大」 心太 F                                         |             |      |            |
| 2.   | 研究倫理<br>◎(1)大學<br>◎(2)公私<br>◎(3)大學<br>◎(4)以上 | 主要的規範對象;<br>生、研究生<br>立研究單位的研;<br>教授、博士後研;<br>皆是       | 是誰?<br>究人員<br>究員                                         |                                                 | 若有漏                        | 客題<br>[                                          | ] → 送出      | 」測驗問 | <b>寺</b> , |
| 3.   | 針對各研<br>●(1)遵循<br>●(2)訂立<br>●(3)各領<br>●(4)訂立 | 究領域和學術期<br>學術寫作格式和<br>寫作格式和投稿;<br>域間和期刊間的;<br>格式和規範之目 | 刊間訂立寫作格式<br>投稿規範,可視為<br>規範會扼殺研究者<br>格式和規範可能不<br>的是為了預防不當 | 規範和投入<br>是符合研究倫<br>的言論自由,;<br>畫相同,但核<br>引用和抄襲,, | 系統管<br>140.113.4<br>第5題向未習 | 留目 動 税<br>13.29 <sup>顯示</sup> :<br><sup>:題</sup> | <b>是</b> 不: |      | ×          |
| 4.   | 在下列的<br>●(1)在報<br>●(2)依受<br>●(3)受試<br>●(4)研究 | 研究行為中,何<br>告研究結果時,<br>試者的要求,詳<br>者有權利隨時退<br>者有權利使用各利  | 者沒有遵守「尊重<br>將受試者的名字以<br>細地解說研究的流<br>出研究,且不應該<br>超誘因或獎勵,吸 | 人權與人類尊)<br>化名呈現,而<br>程,並具體回<br>有任何損失或<br>引潛在的研究 | □ 防止此約                     | 同產生其他對話,                                         | 方塊。         | H    | 定          |

![](_page_14_Picture_0.jpeg)

3. 總測驗

4.修課證明

### 測驗結果

【注意】

1.測驗後會立即顯示答對率 答錯單元統計、答錯題目 參考單元。

2.答對率85%以上即可通過 總測驗。

3.每天有5次總測驗機會, 開始測驗就扣1次,次數用 盡需等午夜12點後才能重 考,次數每天重新計算。

![](_page_14_Figure_9.jpeg)

![](_page_15_Picture_0.jpeg)

3.總測驗

![](_page_15_Figure_4.jpeg)

![](_page_15_Figure_5.jpeg)

![](_page_16_Picture_0.jpeg)

1.登入與帳戶 > 2.上課

3.總測驗

4.修課證明

### 滿意度問卷調查(自由填寫)

| 臺灣學術倫理教育資源中 ×                                       |                                           |           |            |            |                                                                            |          |
|-----------------------------------------------------|-------------------------------------------|-----------|------------|------------|----------------------------------------------------------------------------|----------|
|                                                     |                                           |           |            | 學生/        | (三一 (個人資料, 登出)                                                             | 意見回饋     |
| REE 臺灣學術倫<br>Center for Taiwan Acad                 | 理教育資源中心<br>emic Research Ethics Education |           |            |            |                                                                            | 五點量表・逐一點 |
| ✿回首頁 最新消息                                           | 中心簡介                                      | 課程專區      | 學習歷程       | 資源分享       | 新手上路                                                                       | 選後送出即可,此 |
| 首頁 / 滿意度問卷                                          |                                           |           |            |            |                                                                            | 為自由填寫,並不 |
| 滿意度問卷                                               |                                           |           |            |            |                                                                            | 會影響學業成績  |
| 同學您好:<br>以下題目請您依個人的罰                                | <b>骤清形填答,每個答案從</b>                        | 「非常同意」到「ヨ | 非常不同意」等五個程 | 度,請您在最能描述您 | R情形的「〇」勾選。<br>非 非<br>学 不 非                                                 |          |
|                                                     |                                           | 題目        |            |            | TT<br>TT<br>TT<br>TT<br>TT<br>TT<br>TT<br>TT<br>TT<br>TT<br>TT<br>TT<br>TT |          |
| 1. 我覺得學術倫理課程                                        | 的内容具多檨性。                                  |           |            |            | 00000                                                                      |          |
| 2. 我覺得學術倫理課程                                        | 的内容,包含我所關心之識                              | 5題。       |            |            | 00000                                                                      |          |
| 3. 我覺得學術倫理課程                                        | 的內容,提供新的問題解決                              | 快方法和資訊。   |            |            | 00000                                                                      |          |
| 4. 我覺得學術倫理課程                                        | 的內容清楚說明單元主題與                              | 眼教學目標・    |            |            | 00000                                                                      |          |
| 5. 我覺得學術倫理課程                                        | 的內容涵蓋主題相當豐富。                              |           |            |            | 00000                                                                      |          |
| 6. 我覺得學術倫理課程                                        | 的内容,提供充分的補充教                              | 文材 與資源・   |            |            | 00000                                                                      |          |
| 7. 参與學術倫理的課程                                        | · 讓我知道研究資料蒐集時                             | 時該注意的事項・  |            |            | 00000                                                                      |          |
| 8. 参與學術倫理的課程                                        | · 讓我知道資料處理時該注                             | E意的事項。    |            |            | 00000                                                                      |          |
| <ol> <li>多與學術倫理的課程</li> <li>4. 多與學術倫理的課程</li> </ol> | ·康我知道何調研究倫理的                              | 7内油。      |            |            | 00000                                                                      |          |
| 10. 梦與学術備理的課程<br>11. 融洽倫理講家可提告                      | ·                                         | E *       |            |            | 00000                                                                      |          |
| <ol> <li></li></ol>                                 | 1月51戎研究進行的力計。<br>, 讓我了能何調不當的研究            | 5行为。      |            |            | 00000                                                                      |          |
| 12. 安央子网洲注印珠性                                       | * REC 3-0 1 /97 (*) 693 (*) 688 (*) WT 24 | . en ti   |            |            | 00000                                                                      | *        |

![](_page_17_Picture_0.jpeg)

3.總測驗

4.修課證明

#### 修課證明示意圖

臺灣學術倫理教育資源中心 修課證明

先生/小姐 ( 闼立 ●● 大學)

游書第 S107

下载日期: 107/08/20 12:36:34

請確認姓名與學校名稱 是否正確

【注意】

 1.學生可自行於網站下 載修課證明,證明為中
 /英文雙語授證。

2.拿到修課證明請先確 認資料,若需更改姓名 請向您的學校提出申請 聯絡方式請參考本中心 網站:「查詢制度與聯 絡 窗 口 」 網 址 : https://ethics.moe.ed u.tw/notice/。

| 陈紫洪积第六(测验证书日期):                          |            |
|------------------------------------------|------------|
| # # ####### 10 C ####################### | 08/16/2018 |
| 3108 24俞徐熙春黛苑逼龚俊大景位                      | 03/16/2018 |
| 3123_研究前栏的成开绕花奏及第                        | 08/16/2018 |
| (101 不香研究行為:皮養為期型                        | 08/16/2018 |
| (10)不當研究主為:標準施與篡改資料                      | 03/16/2018 |
| (ICE_不當叫意於為:炒食夾用商                        | 08/16/2018 |
| 圆锚 兼构写古谈场;长速                             | 08/16/2018 |
| 1105 举行另件执巧:政局疾病资                        | 03/16/2018 |
| (1)2]不當叫光行為:自殺許裝                         | 08/16/2018 |
| 3111_带桁窝价处方:桥齿完美族涂欠原则                    | 08/16/2018 |
| 3112 华计服务本规念                             | 08/16/2018 |
| 3112 個人背斜線運動基本記念                         | 03/16/2018 |
| (111].强权报题与权论                            | 08/16/2018 |
| 311。受快者保護展到尚式將                           | 08/16/2018 |
| 3801 28载中的创造街哭                           | 03/16/2018 |
| (112_孕龄窝费技巧:扩展著作                         | 08/16/2018 |
| (11): 研究算科餐理搬送                           | 08/16/2018 |
| 9117 铝硅奎省效应                              | 03/16/2018 |

此證 臺灣學術倫理教育資源中心 中華民國 107 年 8 月 16 日 請確認修課證明下方 日期是您最新通過總 測驗當天的日期

#### 累積修課時數

證書編號

#### 通過總測驗的 單元名稱與通過日期

![](_page_18_Picture_0.jpeg)

## 新手上路與常見問題

最新說明請至資源中心網站瀏覽:<u>https://ethics.moe.edu.tw</u>

![](_page_18_Picture_3.jpeg)

![](_page_19_Picture_0.jpeg)

#### 學校制度與聯絡窗口

【注意】

如有修課、畢業、抵免問題,請洽各校承辦單位,聯絡方式請參考本中心網站:「查詢制度與聯絡窗口」,網址: https://ethics.moe.ed u.tw/notice/。

依據您的身分與學校所 在地選擇就能找到學校 制度與承辦業務窗口。

![](_page_19_Picture_5.jpeg)

| 上立   | 基隆市 | 臺北市 | 新北市 | 桃園市 | 新竹市 | 新竹縣 | ート立の  | 基隆市 | 臺北市 | 新北市 | 桃園市 | 新竹市 | 新竹縣 |   |
|------|-----|-----|-----|-----|-----|-----|-------|-----|-----|-----|-----|-----|-----|---|
| -949 | 苗栗縣 |     |     |     |     |     | 에 마 마 | 苗栗縣 |     |     |     |     |     | ł |
| 中部   | 臺中市 | 彰化縣 | 南投縣 | 雲林縣 |     |     | 中部    | 臺中市 | 彰化縣 | 南投縣 | 雲林縣 |     |     |   |
| 南部   | 嘉義市 | 嘉義縣 | 臺南市 | 高雄市 | 屏東縣 |     | 南部    | 嘉義市 | 嘉義縣 | 臺南市 | 高雄市 | 屏東縣 |     |   |
| 東部   | 宜蘭縣 | 花蓮縣 | 臺東縣 |     |     |     | 東部    | 宜蘭縣 | 花蓮縣 | 臺東縣 |     |     |     |   |
| 雛島   | 澎湖縣 | 金門縣 |     |     |     |     | 離島    | 澎湖縣 | 金門縣 |     |     |     |     |   |
|      |     |     |     |     |     |     |       |     |     |     |     |     |     | - |

20